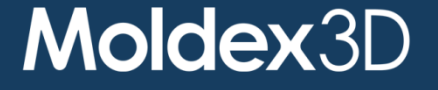

#### Moldex3D R16 – STUDIO

Stefano Canali Technical Manager Moldex3D Italia

MID Molding Innovation Day 2018, Italy 14 June, 2018 Hotel dei Parchi del Garda, Lazise, Italy www.moldexsd.com | Copyright © 2018 Moldex3D. All rights reserved.

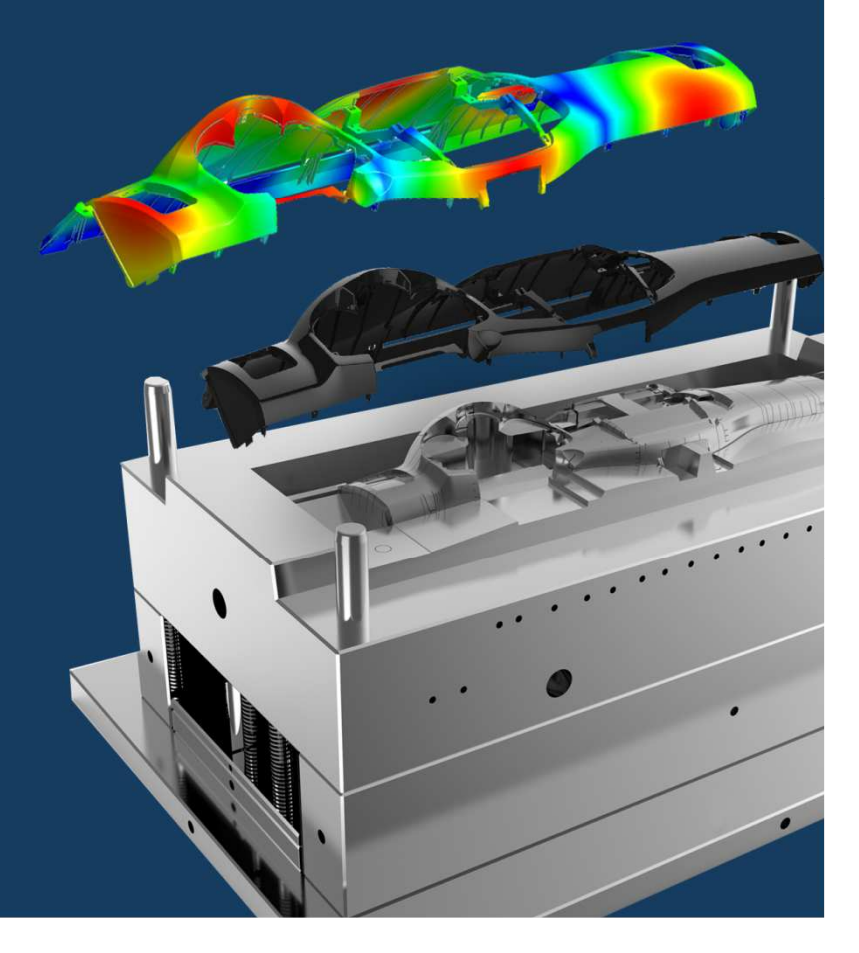

| Moldex3D R16 Studio Highlights                            |
|-----------------------------------------------------------|
|                                                           |
| Introduzione a Moldex3D Studio                            |
| Interfaccia di Moldex3D Studio                            |
| Procedura di analisi in Moldex3D Studio                   |
| Visualizzazione e Interpretazione dei risultati in Studio |
| Live demo                                                 |

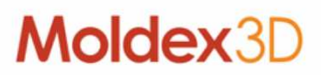

# Introduzione a Moldex3D Studio

# Cos'è Moldex3D Studio?

- L'integrazione di pre-processo, processo/simulazione e il post-processo in un unico ambiente
- Supporta sia la tecnologia di mesh di eDesign che la Solida

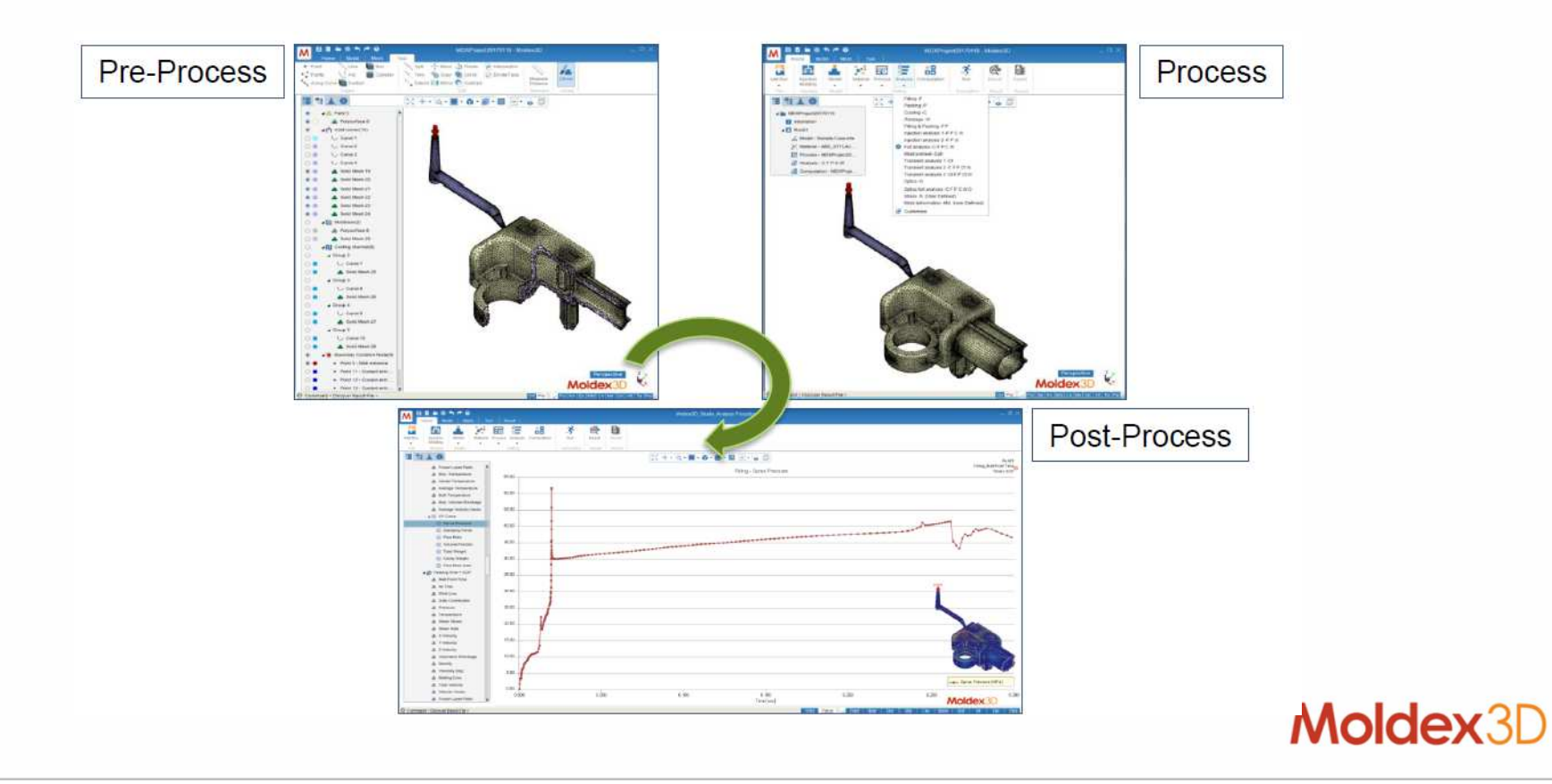

# Introduzione a Moldex3D Studio

# Perché Moldex3D Studio?

- Integrare tutti gli stadi delle analisi CAE in uno
- Promuovere minori clic per le operazioni
- Supportare il confronto dei risultati di run diversi
- Promuovere maggiori prestazioni di rendering
- Supporta gli hot-key per le operazioni

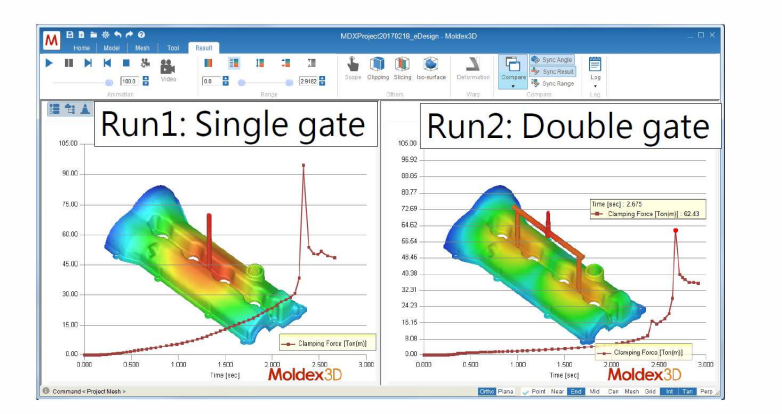

| A Sample case      | Click count | Time cost (min)<br>(Skip solving) |  |  |
|--------------------|-------------|-----------------------------------|--|--|
| Studio             | 33          | 3:41                              |  |  |
| Designer + Project | 26+24 = 50  | 2:16+2:39                         |  |  |

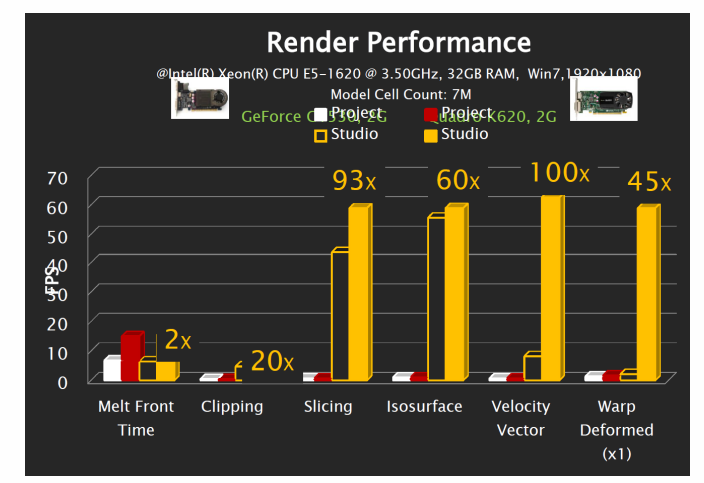

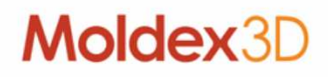

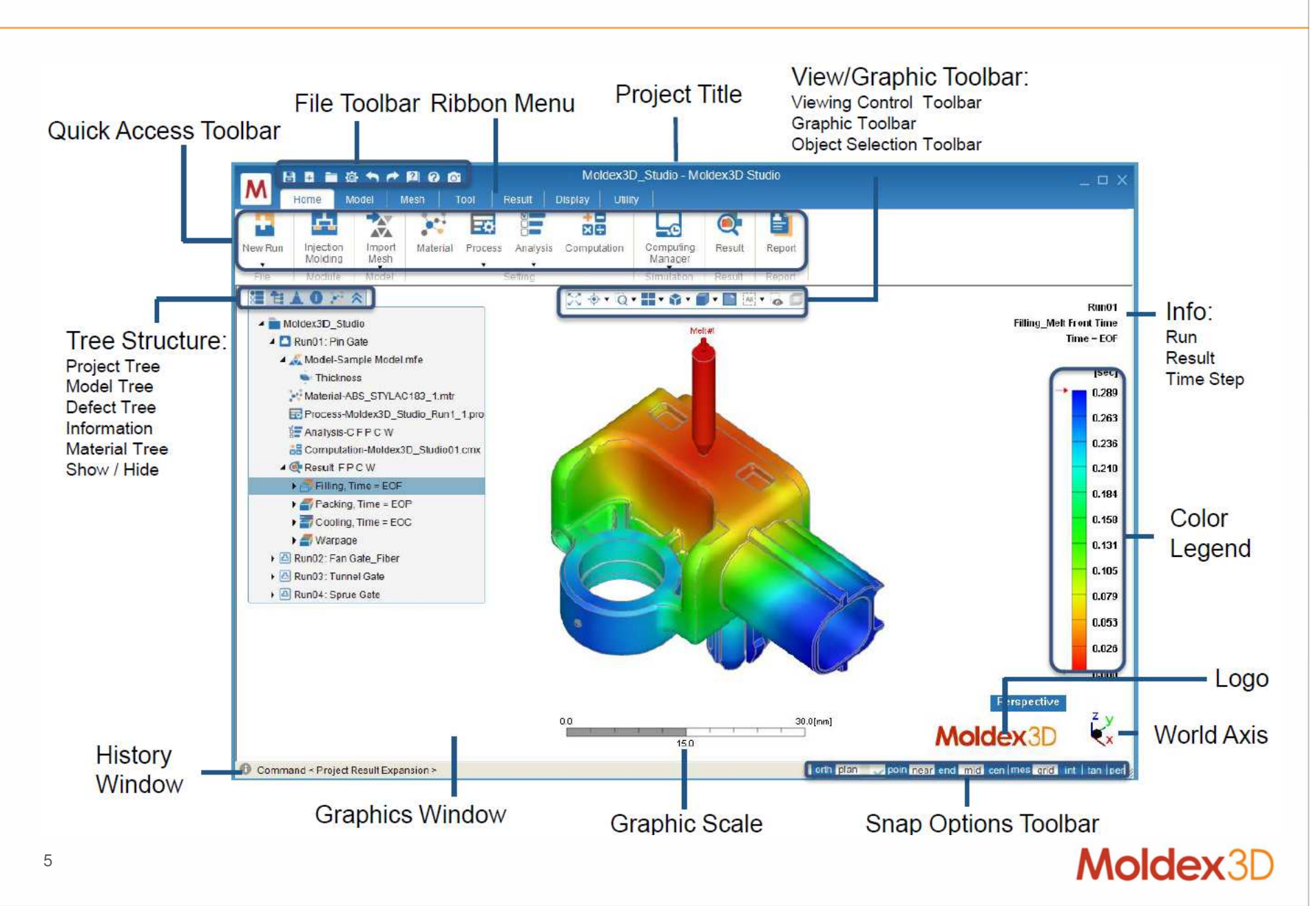

#### Model Ribbon Menu

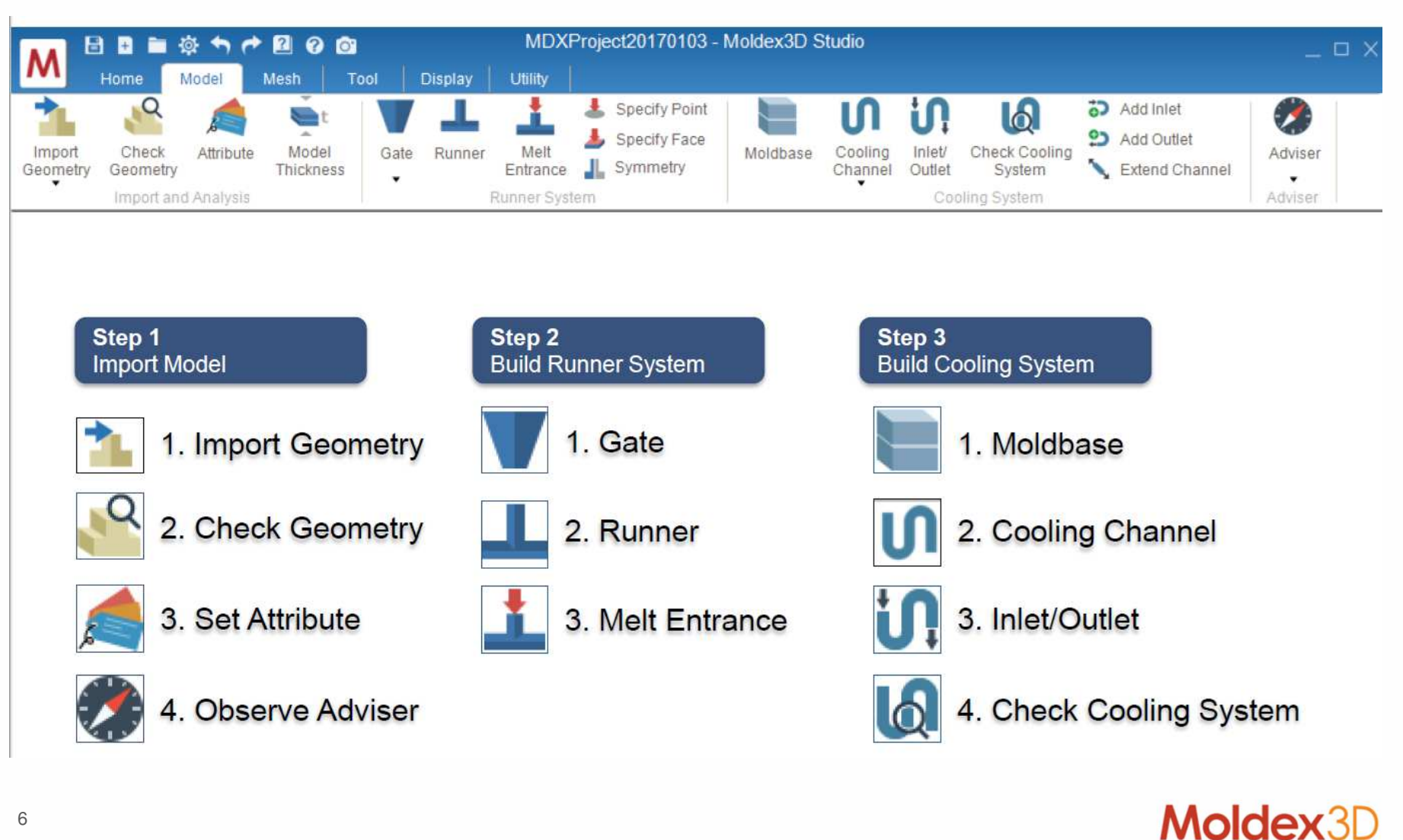

#### Mesh Ribbon Menu

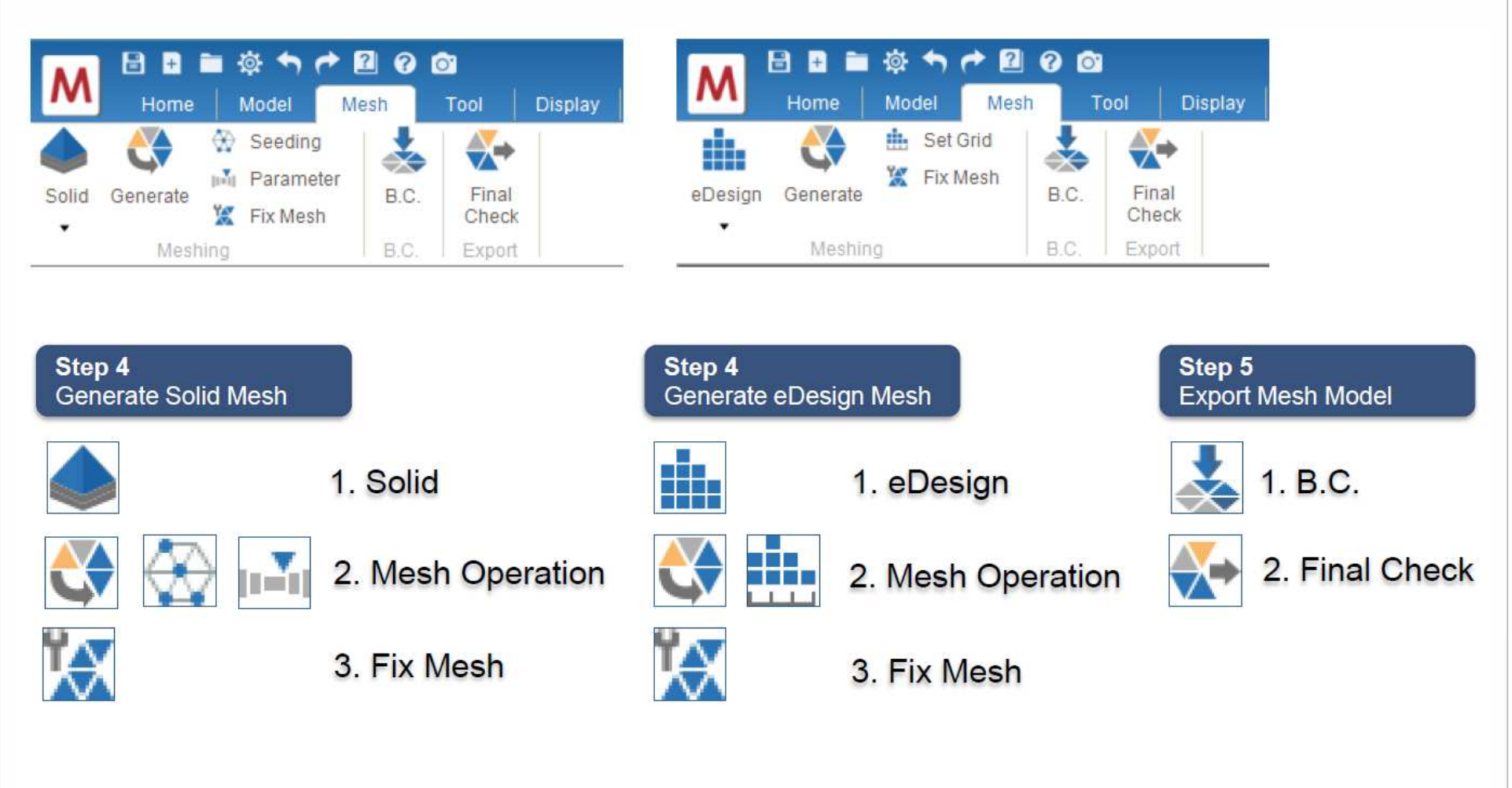

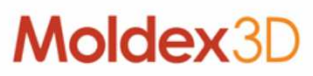

#### Interfaccia di Moldex3D Studio Home Ribbon Menu MDXProject20170103 - Moldex3D Studio 🗄 🖶 🖿 ? ? -O-0. Result Display Home Utility Model Mesh Tool • + h æ -0 New Run Injection Import Computation Computing Material Process Analysis Result Report Manager Molding Mesh . . . File Module Model Setting Simulation Result Report Step 6 Step 7 Step 8 **Run Simulation** Set Analysis Analyze Result 1. Computing Manager 1. Select Material 1. Analyze Result 2. Set Molding Process Step 9 Report 3. Specify Analysis Sequence 1. PPT Report 2. Set Computation Parameter Moldex3D 8

#### Albero del modello

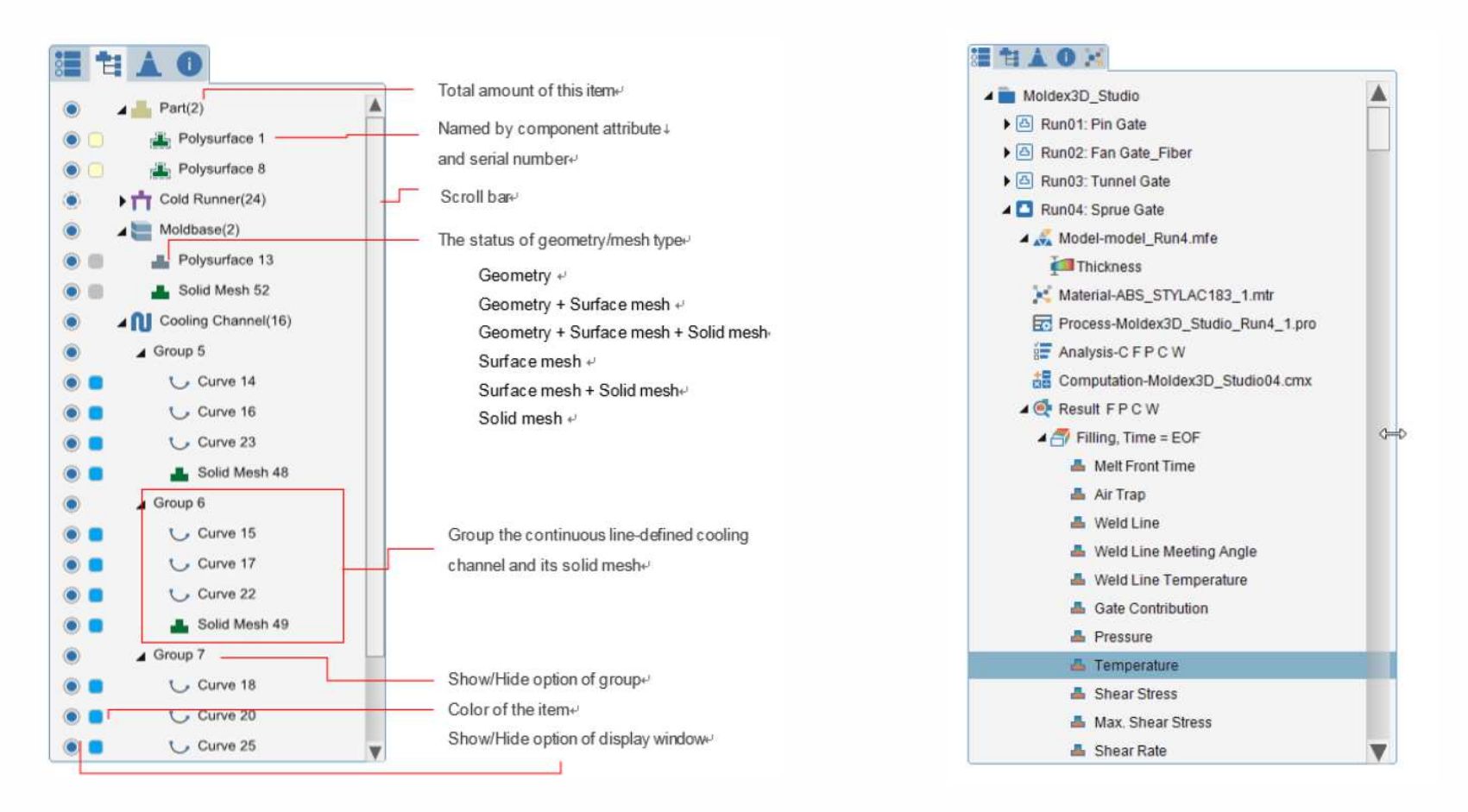

Tutti i componenti nell'albero del modello sono raggruppati in base ai loro attributi sotto il relativo simbolo con il conteggio del numero di componenti

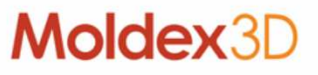

Albero del progetto

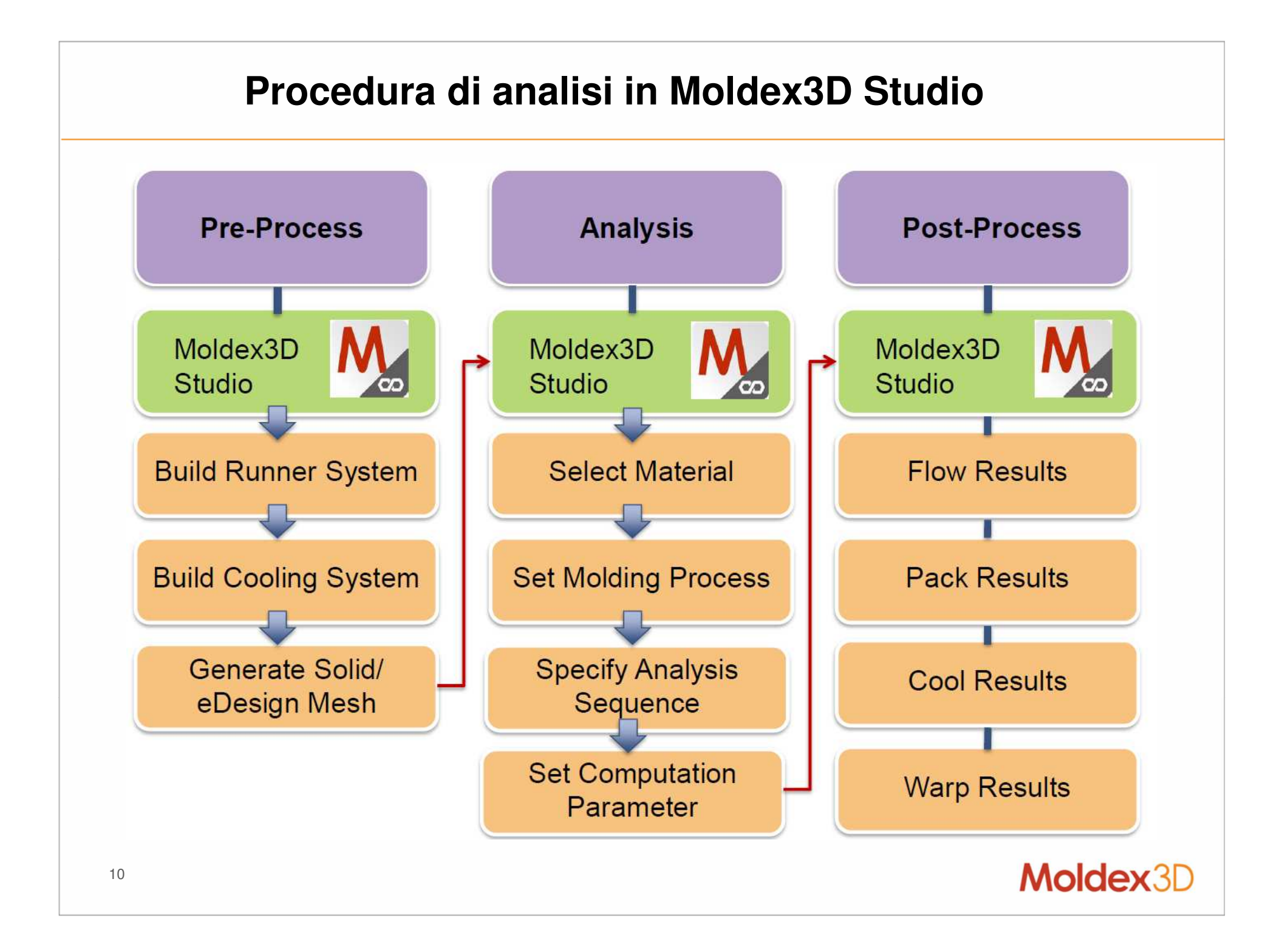

# Procedura di analisi in Moldex3D Studio

#### Importazione della geometria (Auto Heal)

• La sistemazione automatica della geometria in fase di importazione ci permette di ridurre, nella fase successiva, lo sforzo per la riparazione manuale della mesh.

|              | 1 🕂 🛅 🤹              | **               | 2 ? (                  | <b>0</b> 1   |               |             |            |             | MDXProj        |                 |                                |
|--------------|----------------------|------------------|------------------------|--------------|---------------|-------------|------------|-------------|----------------|-----------------|--------------------------------|
| M            | Home N               | Nodel            | Mesh                   | Tool         | Display       | Utility     |            |             |                |                 |                                |
| 2            | 4                    | 1                | ×                      |              |               | * •         | <u>_}</u>  |             |                | Import Geometry | Import Geometry<br>(Auto Heal) |
| New Run<br>• | Injection<br>Molding | Import<br>Geomet | Material               | Process<br>• | Analysis<br>• | Computation | Run        | Time cost 1 | for importing  | 50 sec          | 70 sec                         |
| File         | Module               | Model            | Madal                  | S            | Setting       |             | Simulation | Geometry    | Free Edge      | 38              | 0                              |
| 8 1          | <b>1</b> 0∛          | Impo             | rt Geometry            |              |               |             |            | Defects     | Tine Edge      | 1277            | 0                              |
|              | DXProject201         | impo<br>Impo     | rt Geometry<br>rt Mesh | (Auto Heal)  | K.            |             |            | Surface     | Free Edge      | 13              | 0                              |
|              | r turio i            | A*A .            |                        |              | Ti            |             |            | Mesh        | T-connect Edge | 29              | 0                              |
|              |                      |                  |                        |              |               |             |            | Defects     | Overlap        | 0               | 0                              |
|              |                      |                  |                        |              |               |             |            |             | Element        |                 |                                |
|              |                      |                  |                        |              |               |             |            |             | Aspect Ratio   | 192             | 0                              |
|              |                      |                  |                        |              |               |             |            |             | (<0.05)        |                 |                                |
|              |                      |                  |                        |              |               |             |            |             | Sharp Angle    | 24              | 10                             |
|              |                      |                  |                        |              |               |             |            |             | (<10%)         |                 |                                |
|              |                      |                  |                        |              |               |             |            |             | Inner Shell    | 0               | 0                              |
|              |                      |                  |                        |              |               |             |            |             | Non-manifold   | 0               | 0                              |
|              |                      |                  |                        |              |               |             |            |             | Point          |                 |                                |
|              |                      |                  |                        |              |               |             |            |             | Trouble Point  | 0               | 0                              |

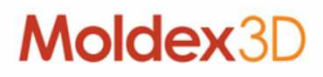

#### Procedura di analisi in Moldex3D Studio

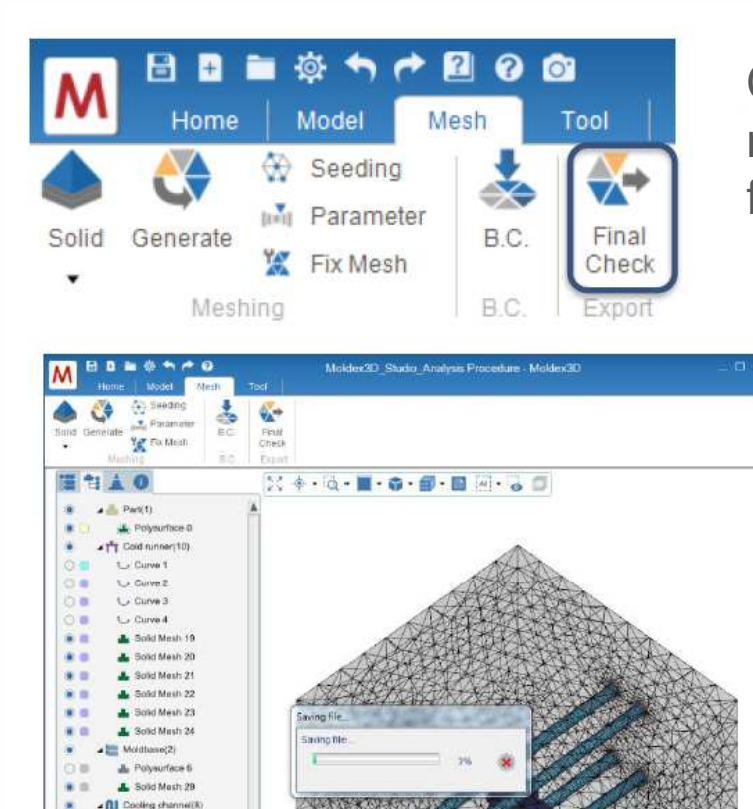

Con il Final Check il sistema salva ed esporta il modello. La mesh verrà salvata ed esportata in formato \*.mde o \*.mfe

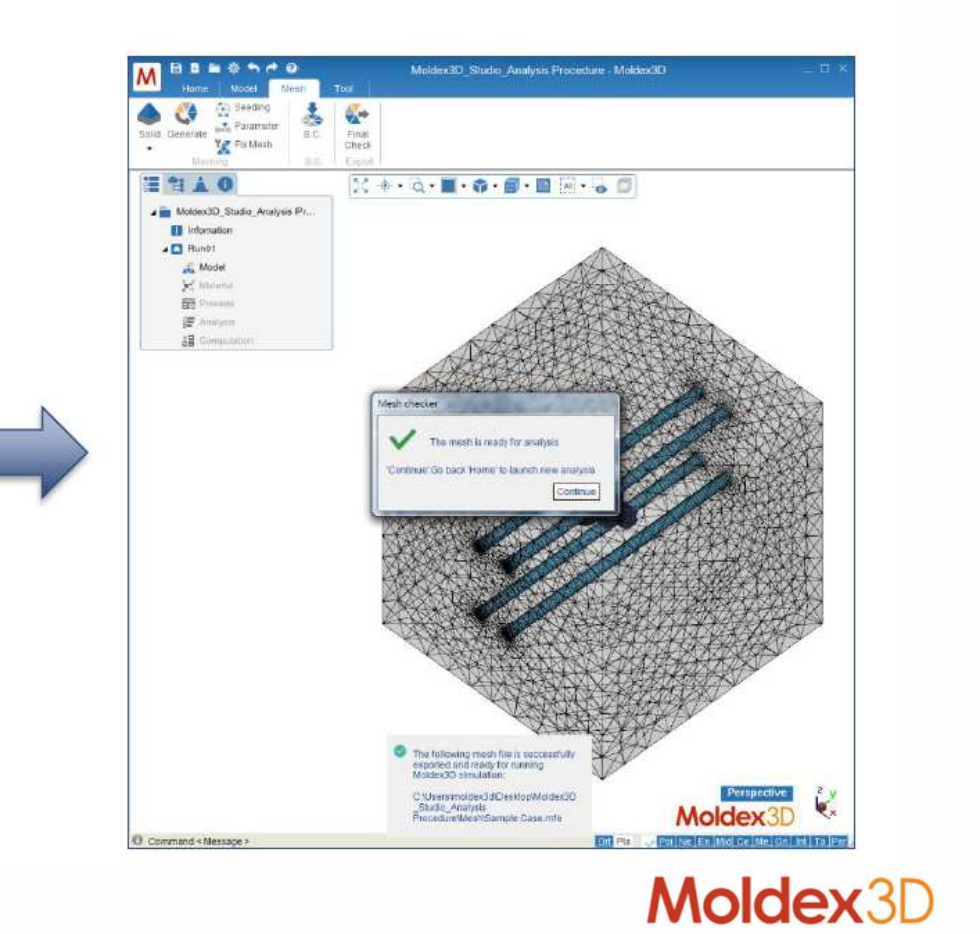

Oroup 2
 U Curve 7
 Sould Maken 25
 Oroup 3
 U Curve 8
 Sould Maken 29
 Oroup 3
 U Curve 8
 Sould Maken 29
 Oroup 4
 Oroup 4
 Oroup 5
 U Curve 9
 Sould Maken 27
 Oroup 5
 U Curve 19
 Sould Maken 28
 Pointainer Committee Network

Point 5 - Melt entrance
 Point 11 - Codient entr.

Point 12 - Coolant entr.

· Point 13 - Coolant entr-

Writing C.Wsers'moldex3dDesktopMoldex3D. Studio Analysis Procedure/Mesh/Sample Case.mfe 🚺 Pie

# Procedura di analisi in Moldex3D Studio

#### **Computing Manager**

Il calcolo viene eseguito sempre in modalità Computing Manager. Con il comando Run l'analisi viene eseguita direttamente con il numero di task massimo predefinito del sistema.

La lista di Run in calcolo può essere liberamente cambiata dall'utente finchè il Run non è in calcolo.

| 💶 🗟 🖬 👾 ち 🕈 🖉 🥝 🚳                                                                                                    | Moldex3D Computing Manager R16                                                                                                    |                                                                                                    |
|----------------------------------------------------------------------------------------------------|----------------------------------------------------------------------------------------------------|----------------------------------------------------------------------------------------------------|
| M Home Model Mesh Tool Result Display Utility                                                                                                    | Submission Monitoring History                                                                                                    |                                                                                                    |
| Holle       Model       Mesh       Iou       Result       Display       Oully         New Run       Injection       Import       Material       Process       Analysis       Computation       Import       Result       Report         File       Module       Model       Model       Setting       Computation       Import       Result       Report         New Run       Module       Module       Setting       Computation       Import       Result       Report         Module       Module       Setting       Setting       Computing       Result       Report         Import       Module       Setting       Setting       Computing       Result       Report         Import       Module       Setting       Setting       Computing       Result       Report         Import       Module       Model       Setting       Setting       Computing       Result       Report         Import       Module       Model       Setting       Computing       Result       Report         Import       Model       Setting       Setting       Computing       Result       Report         Import       Model       Setting       Setting | Server/Xob ID/Model 2D       Project Name       Status       Download       Analysis Duration       Analysis Start Tim         Incontrol       0006107       2017-10-131       Minked 2D       Status       0006107       2017-10-131       0007-4         IP       2017-20-16-4       Moders2D_Statio       Queued       0006107       2017-10-161       314382         IP       2017-30-16-5       Moders2D_Statio       Queued       0007-001-161       314382         IP       2017-30-16-7       Moders2D_Statio       Queued       0007-001-161       314382         IP       2017-30-16-7       Moders2D_Statio       Queued       0007-001-161       314382         IP       2017-30-16-7       Moders2D_Statio       Queued       0007-001-161       314382         IP       2017-30-16-7       Moders2D_Statio       Queued       0007-001-161       314382         IP       2017-30-16-7       Moders2D_Statio       Queued       0017-10-161       314382       C.         IP       2017-10-16-16-16       to respect (Locahost) for Moders2D_Statio.mmm (Run 000) which in C1/Users/moders2d/Destation/V2017-10-16-16-16       C.       C.         IP       2017-10-16-16-16       to respect (Locahost) for Moders2D_Statio.mmm (Run 000) which in C1/Users/moders2d/Destatio/V2017-16-16-16-1 | Concel<br>Remove<br>Download IV<br>Mave Up<br>Move Coven<br>(oldex 30, Stud) A<br>(oldex 30, Stud) A<br>(oldex |
| 13                                                                                                    | Moldey                                                                                                    | 30                                                                                                    |

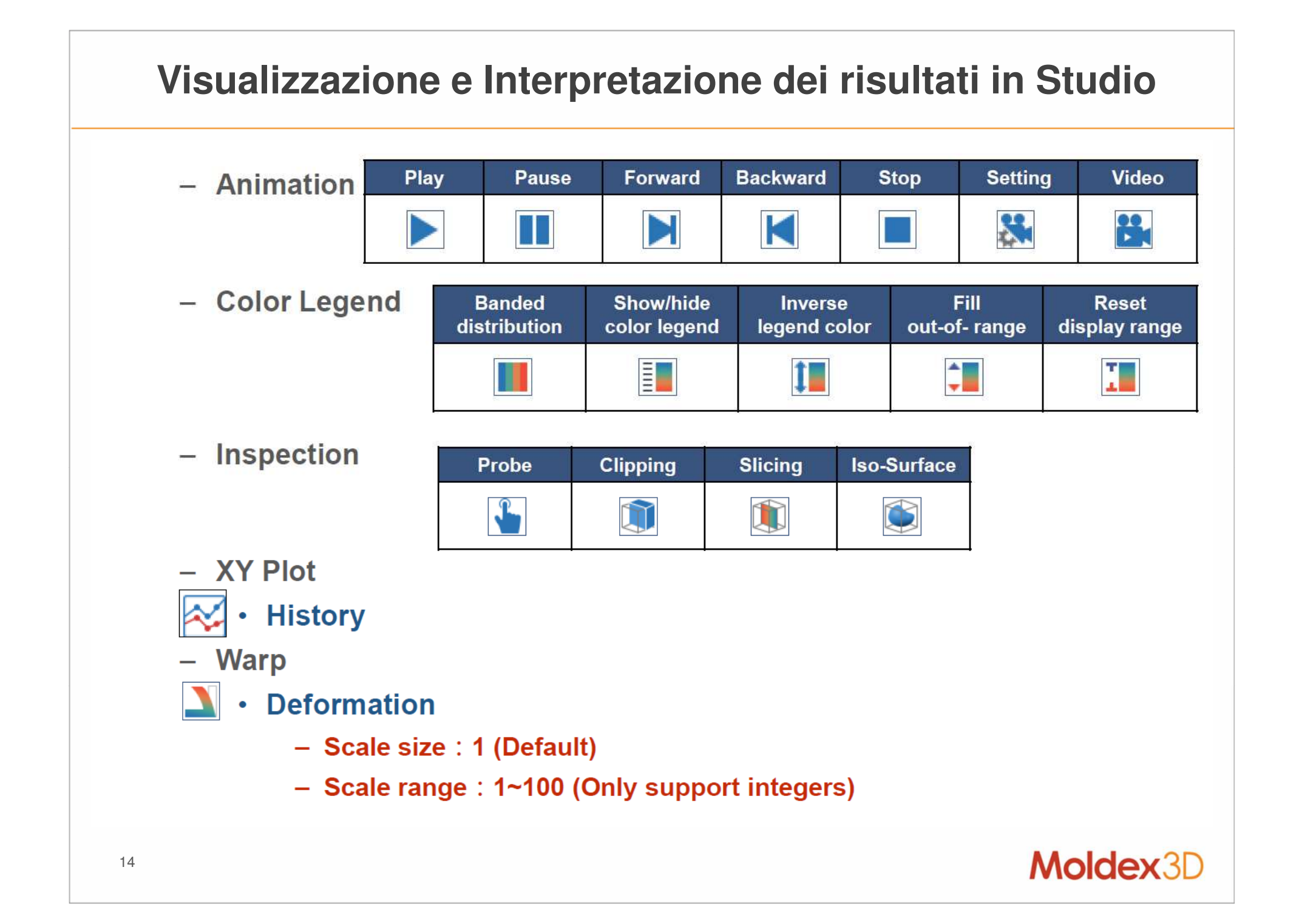

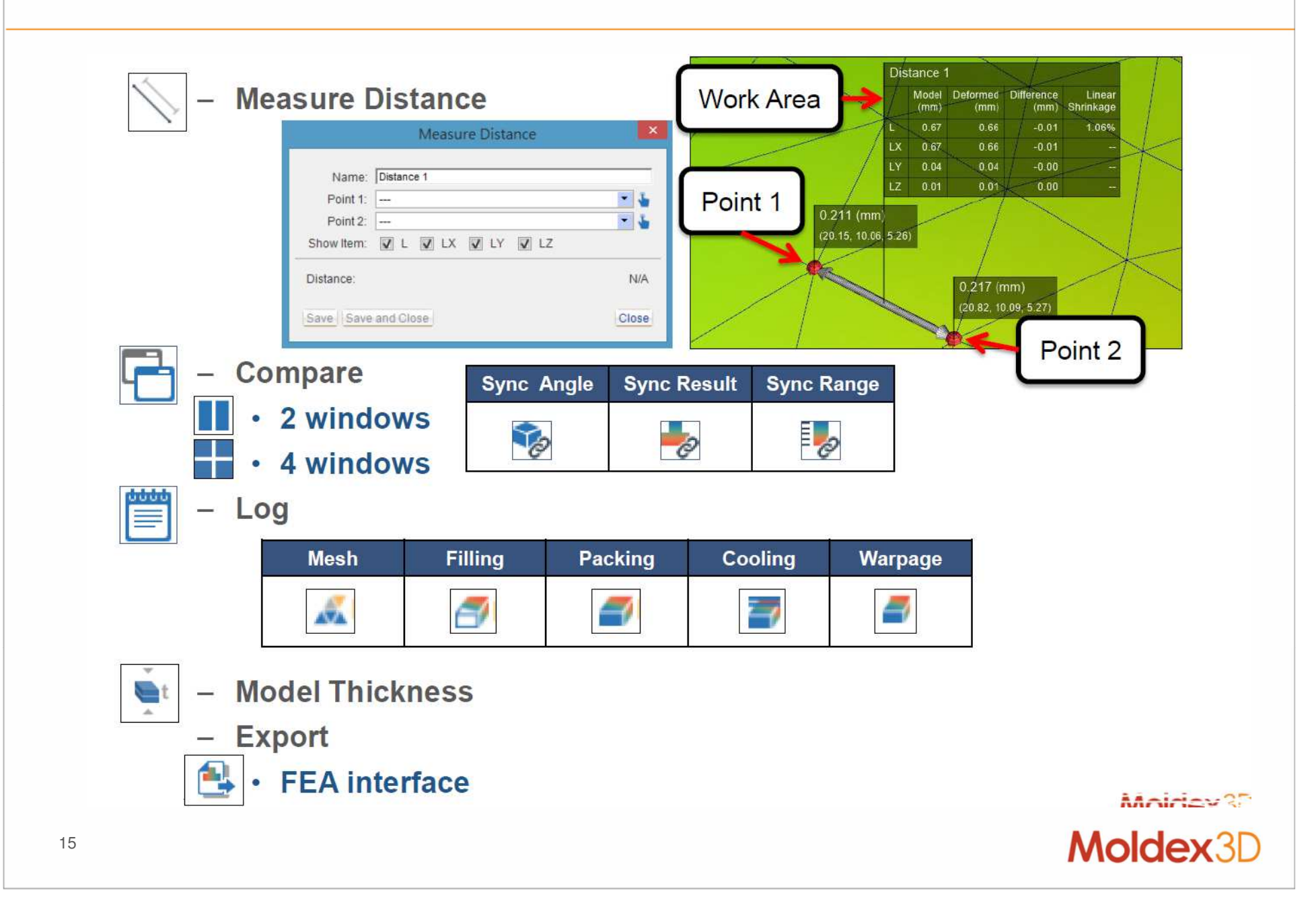

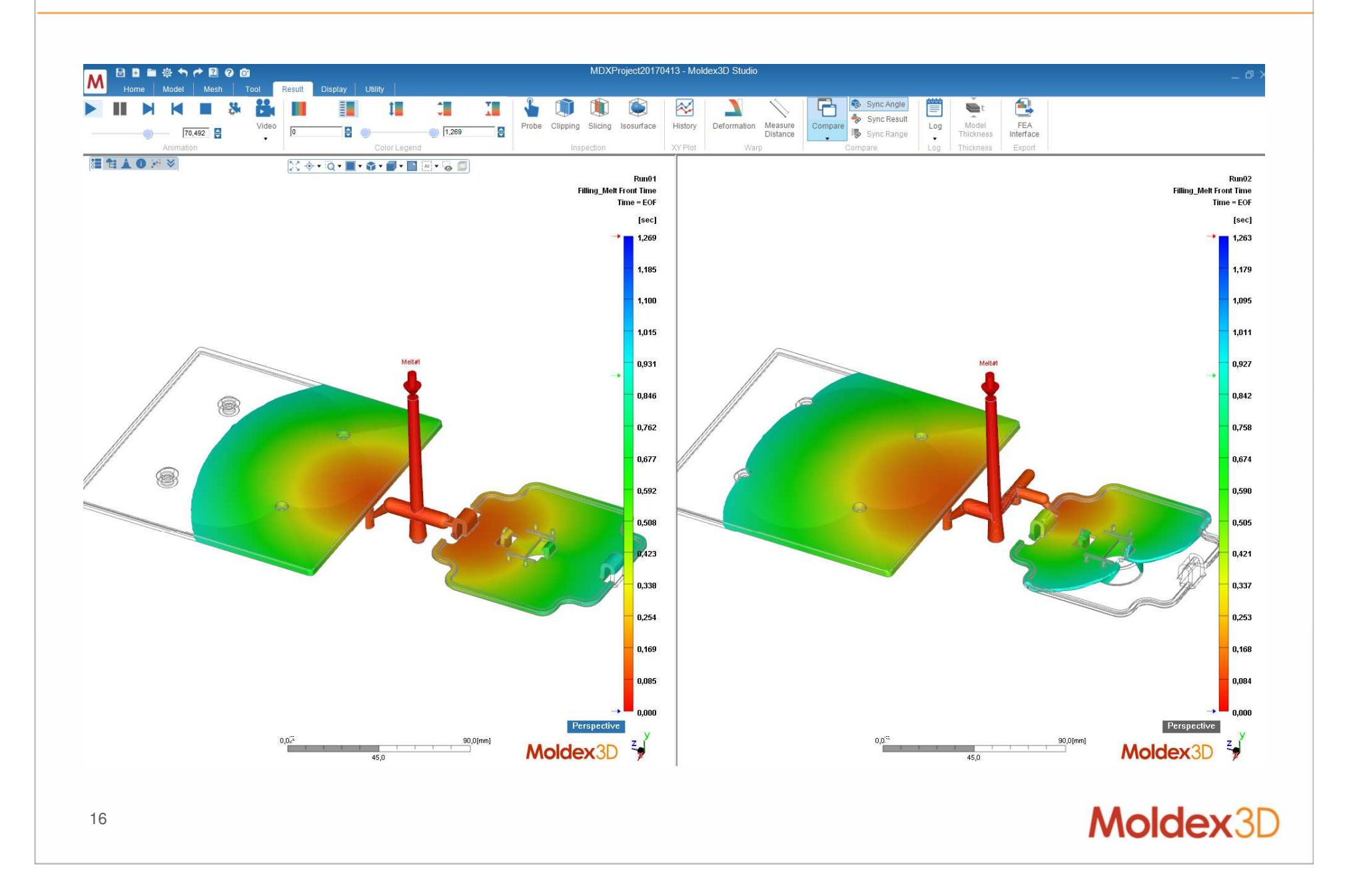

#### Probe

• Nuovo strumento, facile e veloce per ispezionare ovunque i risultati selezionando i punti sul modello. Il valore viene aggiornato automaticamente quando la voce di risultato viene modificata.

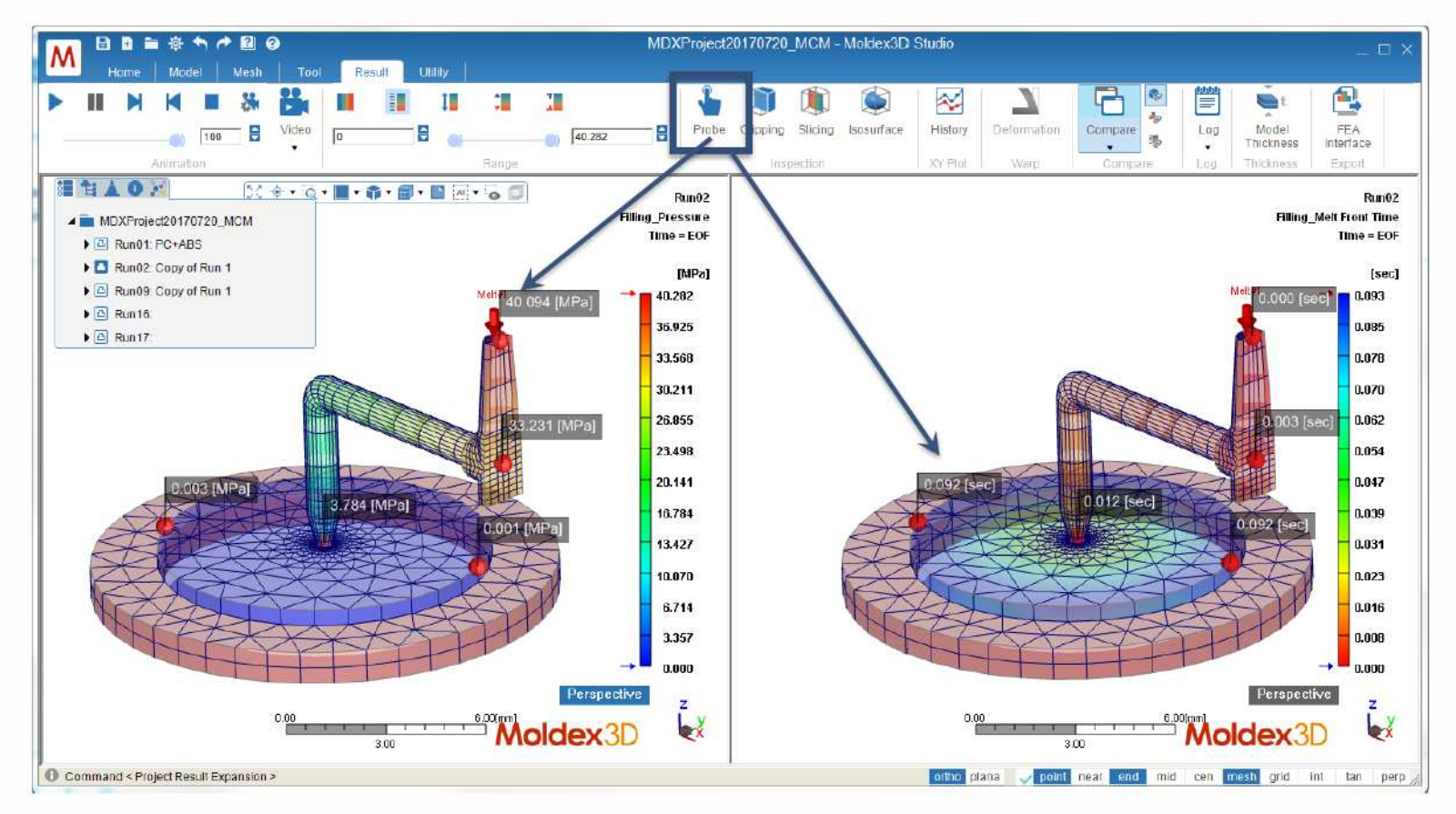

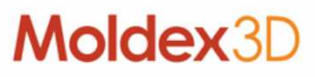

#### **Result Advisor**

 Doppio clic sulla voce di risultato o tasto destro per ottenere le statistiche e l'istogramma.

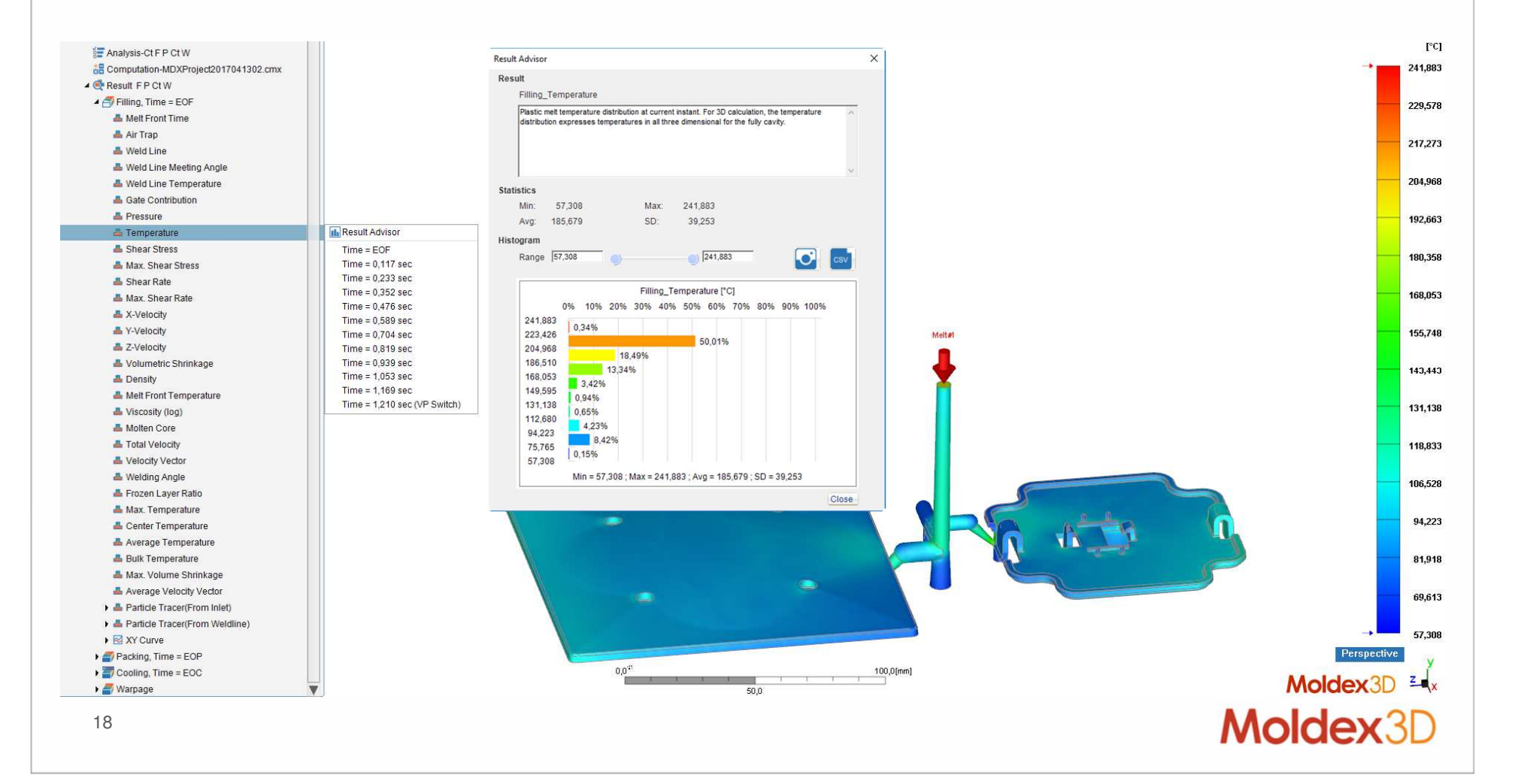

#### Report personalizzato

• Si possono creare report personalizzati usando un template predefinito in PPT che contiene i tag Moldex3D ma con le personalizzazioni utente

| Image: Setting       Image: Setting       Image: Seting       Image: Setting       Image: | ty<br>Computing<br>Manager<br>Simulation<br>Result<br>Report | Report         Image Format:       PowerPoint (*,pptx)         Template:       C:Moldex3DlR16\Template\Studio_General_Template.pt         Image Format:       PNG         Resolution:       800 x 600 (4:3), SVGA         Video Format:       GIF         Resolution:       800 x 600 (4:3), SVGA |        |
|----------------------------------------------------------------------------------------------------|--------------------------------------------------------------|----------------------------------------------------------------------------------------------------|--------|
| Filling- Temperatura                                                                                                    |                                                              | Duration (sec): 7<br>Frame/sec: 5                                                                                                    |        |
| Temperatura  Pescription  Temperatura  Pescription                                                                                                    | Filling- Temperatura                                         | Color Legend V Fixed range Save As Name: PPT Report-Run02 Location: D:Moldex\R16\StudioMDXProject20170413MDXProject                                                                                                    | ±2017( |
| the back is a strategies:                                                                                                    | Run01<br>Filling_Temperature<br>Time_ECP<br>ECO              | is 0%                                                                                                    | Cancel |
| Maximum     #Statis       Maximum     #Statis       Maximum     B                                                                                                    |                                                              | Statistiche<br>705 10% 20% 30% 40% 50% 60% 70% 80% 60% 10%<br>222540<br>1135%<br>202020 00%<br>1135%<br>109720 00%<br>1157%<br>00%<br>1150%                                                                                                    | '      |
| 19                                                                                                    | 6                                                            | 102-16<br>0.000<br>Мл = 87.165: Мак + 248.609: Анд = 217.617. SD + 47.408<br>Мол = 87.165: Мак + 248.609: Анд = 217.617. SD + 47.408<br>Мол = 87.165: Мак + 248.609: Анд = 217.617.                                                                                                    | lex3   |

#### L'interfaccia Moldex 3D Studio è pronta? **User Satisfaction Scenarios** Molding Simulation and Defect Prediction (FPCW simulation / Gate Location Advisor / Ouick Flow / Part Designer) **Insert Molding** (MCM/ Link Previous shot ) Output $\mathbf{x}$ (Video/Report) (PDF/HTML) Warpage Deformation Prediction (Measure linear shrinkage/Warpage scale) (Export Deformed STL / Shrinkage Compensation/ Anchor Plane/ Roundness) **Stress Analysis** (Stress / Core-shift / mold deformation ) Advanced CAE User ). (DOE / Venting / Iso-contour) Special molding process (CM/ICM/WAIM/FAIM/PIM/MIM....) ). Moldex3D 20

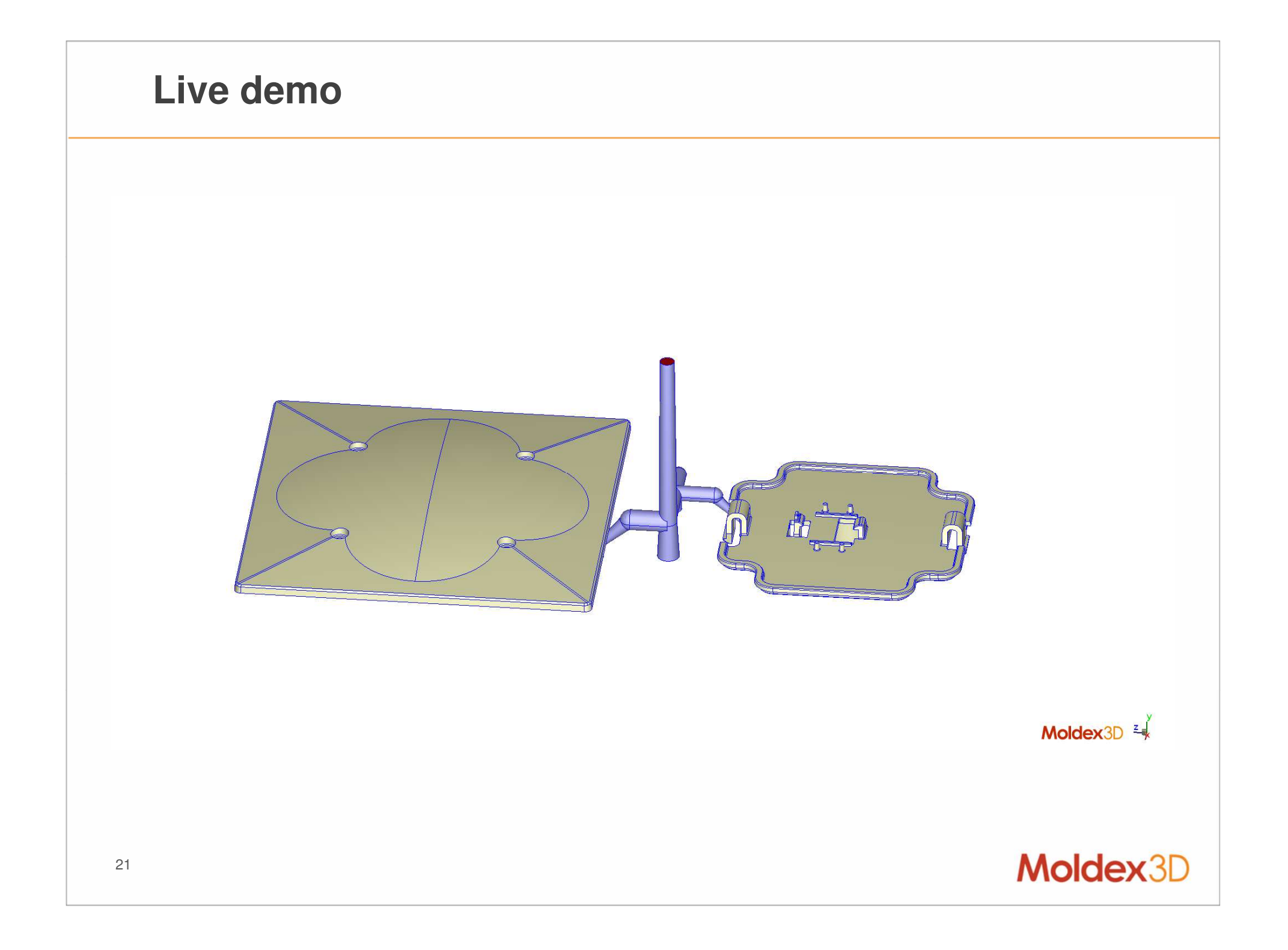

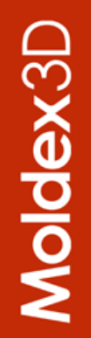

# MOLDING INNOVATION

www.moldex3d.com CoreTech System Co., Ltd. | Copyright © 2018 Moldex3D. All rights reserved.